## **Facility Reports Search Instructions**

The Department of Environmental Protection's Solid Waste Section has developed several reports which provide information for solid waste facilities in Florida. These instructions will help in creating reports and spreadsheets for the <u>Facility Reports Search</u> available on the <u>Solid Waste Section homepage</u>.

The **Facility Reports Search** provides information by using a specific Facility ID (top portion of the page):

| Follow the steps below to search for a facility by WACS ID, Na | ame, and Location :      |
|----------------------------------------------------------------|--------------------------|
| Step 1: Enter the WACS ID :                                    | input a WACSID to search |
| Step 2: Enter the Facility Name : %                            |                          |
| Search Historic Facility Names if NO results are found         |                          |
| Step 3: Enter the Facility Address: %                          |                          |
| Step 4: Enter the City: %                                      |                          |
| Step 5: Press this button Facility Search use the '%           | for wildcard searches    |

You can also create a report by district, county, and/or Class Type(s) (bottom portion of the page). This report has additional options like **Facility Address**, **Responsible Authority**, and **Site Supervisor**:

| Follow the step                                                                                                    | s below for a list o                                                                                                    | of facilities by District, C                                                        | County, and/or Class Type :                                                                                  |
|----------------------------------------------------------------------------------------------------|----------------------------------------------------------------------------------------------------|-------------------------------------------------------------------------------------|----------------------------------------------------------------------------------------------------|
| Step 1: District                                                                                                    | ALL -                                                                                                    |                                                                                     |                                                                                                    |
| Step 2: County:                                                                                                    | ALL                                                                                                    | •                                                                                   |                                                                                                    |
| Step 3: Class T                                                                                                    | ype: (ctrl-click for m                                                                                                    | nore than one)                                                                      |                                                                                                    |
| ALL<br>ASBESTOS DIS<br>C & D DEBRIS, U<br>CLASS I LANDF<br>CLASS II LANDF<br>CLASS III LANDI<br>COAL ASH MON<br>COAL FIRED PO | POSAL FACILITY - 4<br>JNAUTHORIZED - 5<br>ILL - 100<br>FILL - 200<br>FILL - 300<br>IOFILL - 421<br>WER PLANT - 430<br>Please select | 410<br>591<br>T                                                                     |                                                                                                    |
| Column Options                                                                                                    |                                                                                                    |                                                                                     |                                                                                                    |
| <ul> <li>Select an</li> <li>The first b</li> <li>If no optic</li> </ul>                                                       | y of the check boxe<br>oox is automatically<br>ons are chosen, a c                                                                  | es below and the columns<br>selected when any othe<br>default report will print.    | is listed with the chosen option(s) will display.<br>er option is chosen.                                    |
| <ul> <li>Facility I</li> <li>Facility I</li> <li>Location</li> <li>Section,</li> </ul>                                        | D, Facility Name,<br>Address (Street, C<br>al Data: Latitude :<br>Township, Range                                                   | County, District, Facilit<br>City, State, Zip)<br>and Longitude                     | ity Status, Class Type, Class Status                                                                         |
| Responsi<br>Site Sup<br>Land Ow                                                                                               | ble Authority Nam<br>ervisor Name, Add<br>ner Name, Addres                                                                          | ne, Address (Street, City<br>dress (Street, City, Stat<br>s (Street, City, State, 2 | zy, State, Zip), Phone Number, Email Address<br>ite, Zip), Phone Number, Email Address<br>Zip), Phone Number |

The resulting report provides various information and several options. As shown below, the options under **Testsite Data** link to groundwater monitoring results, while the options under **Detail Links** provide information such as online documents (D), facility location (M), and permits (P):

| TestSite<br>Data Detail Links |   | Facility ID | Facility Name | County |   |   |   |      |                                  |          |
|-------------------------------|---|-------------|---------------|--------|---|---|---|------|----------------------------------|----------|
| I                             | R | С           | Α             | М      | D | Р | Е | 16   | STEELFIELD ROAD LANDFILL         | BAY      |
| I                             | R | С           | Α             | М      | D | Р | Е | 5373 | FRANKLIN COUNTY CENTRAL LANDFILL | FRANKLIN |
| I                             | R | С           | Α             | м      | D | Р | Е | 6004 | FIVE POINTS CLASS III LANDFILL   | GULF     |

By clicking the **D**, you will get a list of documents available for the selected facility. To view or download a specific document, click the red arrow under the **View** column.

Lastly, you can generate an Excel spreadsheet with the results from the facility report by clicking

Generate Excel Spreadsheet of Current Results

located at the top of the page.

If you have questions or experience any problems with this report, please contact the Solid Waste Permitting Program at (850) 245-8707 or at <u>Chad.Fetrow@dep.state.fl.us</u>